First, go to : <u>https://healthyschoolrecipes.com/recipes/</u>

On the search bar, search whatever recipe you're looking for.

| HealthySchoolRecipes |     |                       |           |   |         |   |       |            |           |
|----------------------|-----|-----------------------|-----------|---|---------|---|-------|------------|-----------|
| oes                  |     |                       |           |   |         |   |       |            |           |
|                      | Fir | nd a K-12 school meal | recipe    |   |         |   | Q. F  | eset Filte | rs        |
| edients              | •   | Recipe Type           | Technique | ÷ | Cuisine | • | Theme | •          | Nutritior |

## I searched for chicken a la king.

Chicken or Turkey ala

**King USDA** 

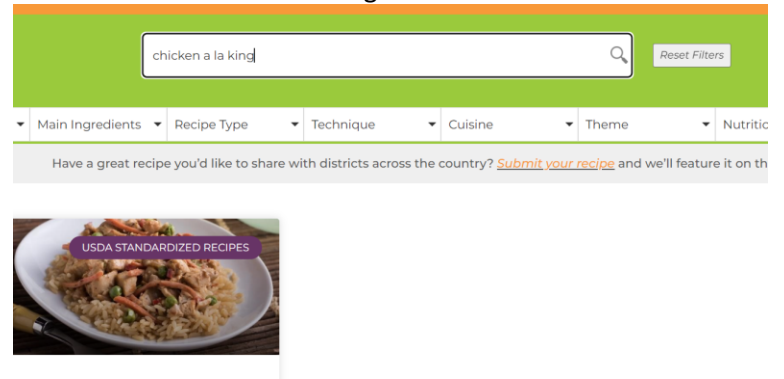

Click on the recipe. Go to the orange print button on the recipe.

| Servings: 50                                                 | Prep Method: Boil, Simmer | Rating:             |
|--------------------------------------------------------------|---------------------------|---------------------|
| Ingredients                                                  | 7 оцинала                 | Print Recipe        |
| Whole-wheat flour                                            | 10 ounces                 | Add to Collection   |
| Low-sodium chicken broth<br>Nonfat milk<br>(l quart, 3 cups) | 1 gallon<br>1.75 quarts   | Need a PDF version? |
| Poultry seasoning                                            | 1½ teaspoons              | Share This Recipe!  |

Once you click the orange print button, it will take you to this screen.

|                                                                                | Go Back Print<br>Recipe Image Votes<br>- 50 the pervings Smaller Normal Larger                                                                                             |  |  |  |
|--------------------------------------------------------------------------------|----------------------------------------------------------------------------------------------------|--|--|--|
|                                                                                | Pirel CHICKEN OR TURKEY ALA KING WWWIGH 50 CALMERS 194 XOL4 Dead dikken of birkey combine with vegetables and a broth-based sauce. Serve this dish over cooked rice for an |  |  |  |
| INGREDIENTS                                                                    | INSTRUCTIONS                                                                                                    |  |  |  |
| 7 ounces Margarine, trans fat-free                                             | 1. Melt margarine in a large stockpot.                                                                                                    |  |  |  |
| 10 ounces Whole-wheat flour                                                    | 2. Add flour. Stir well.                                                                                                    |  |  |  |
| 1 gallon Low-sodium chicken broth<br>1.75 guarts Nonfat milk (1 guart, 3 cups) | <ol><li>Add broth, milk, poultry seasoning, pepper, salt, and onion powder. Stir until blended. Bring to a b<br/>12-15 minutes. Stir frequently until thickened</li></ol>  |  |  |  |

From this screen, you can adjust the number of servings. I put in 250 servings, and it changes the amount for each ingredient.

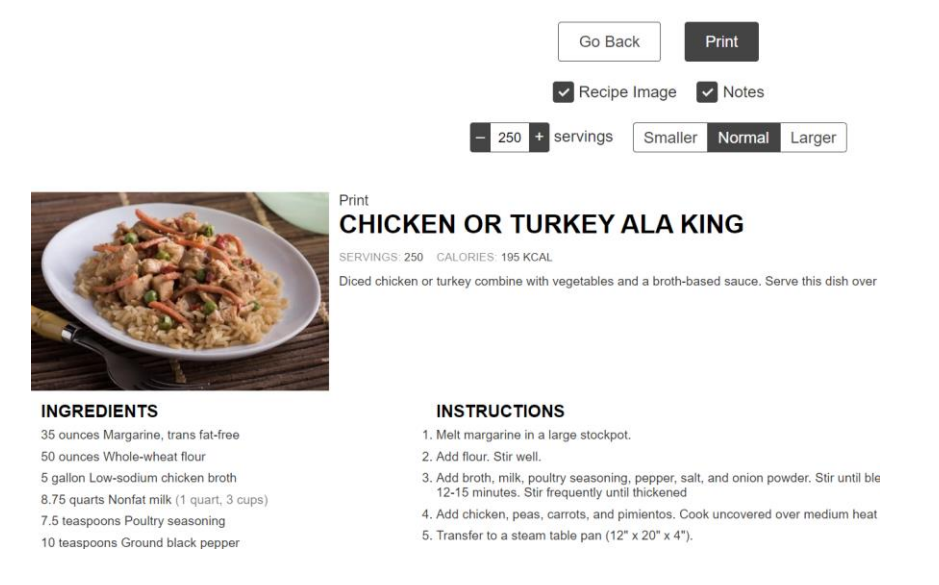

You can print the recipe and it will be set up for how ever many servings you put in. So handy.